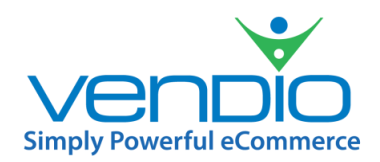

Vendio Merchant's Guide

# VENDIO USPS INTEGRATION

Powered by DYMO Endicia

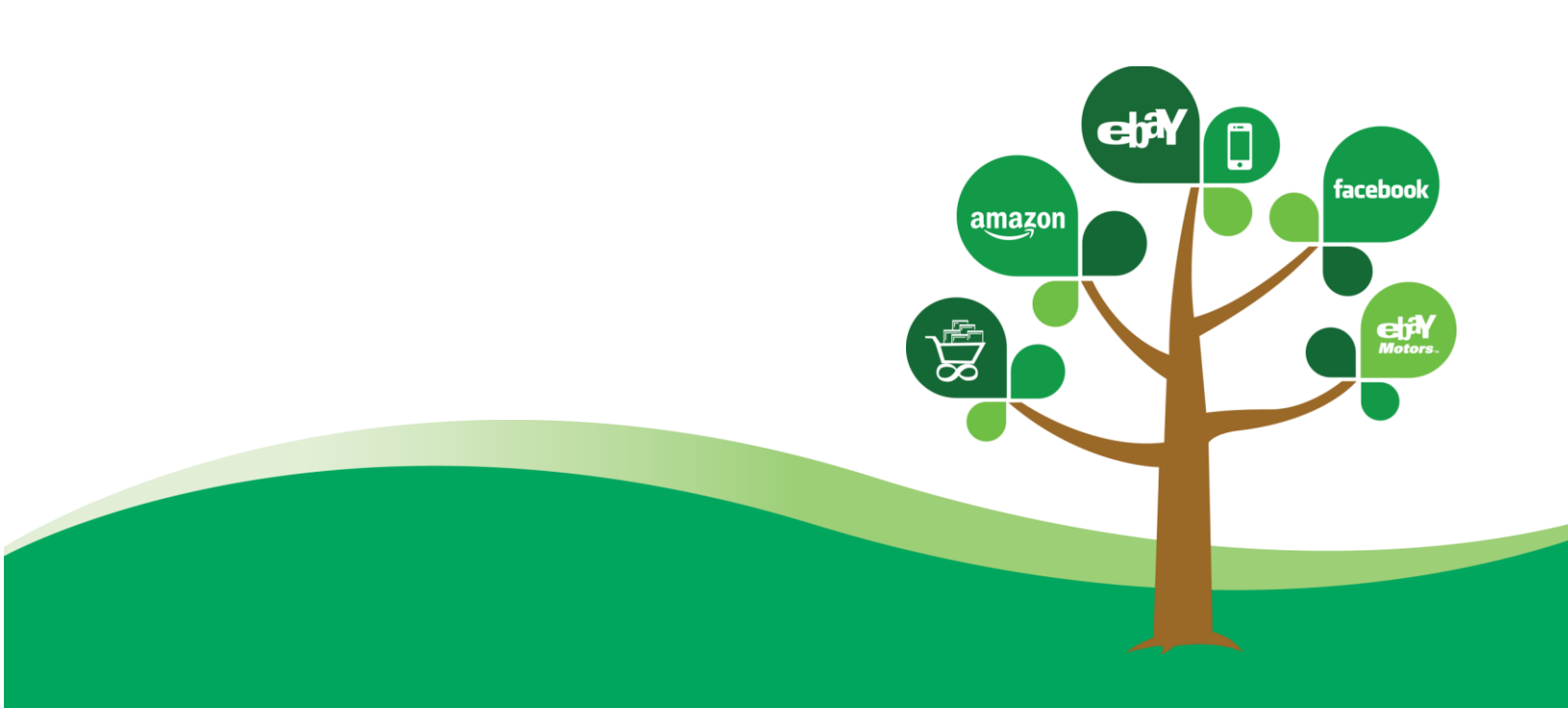

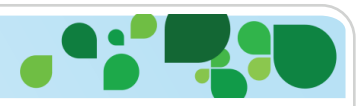

## **CONTENTS**

| VENDIO USPS INTEGRATION                                        | 2 |
|----------------------------------------------------------------|---|
| CREATE A VENDIO-COMPATIBLE DYMO ENDICIA ACCOUNT                | 2 |
| CREATING AN ACCOUNT                                            | 2 |
| DYMO ENDICIA ACCOUNT REGISTRATION                              | 2 |
| LINK YOUR DYMO ENDICIA ACCOUNT TO VENDIO                       | 3 |
| FUNDING POSTAGE                                                | 4 |
| PRINT POSTAGE FOR YOUR VENDIO STORE, EBAY AND/OR AMAZON ORDERS | 5 |
| PRINTING SHIPPING LABELS                                       | 6 |
| LABEL PRINTING RECOMMENDATIONS                                 | 7 |
| Refunding Postage                                              | 7 |

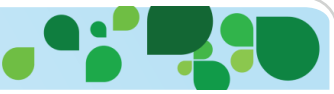

# VENDIO USPS INTEGRATION

## **VENDIO USPS INTEGRATION**

Vendio USPS Integration allows you to purchase and print USPS postage and shipping labels for your orders directly from your Vendio account. Postage purchased by merchants using Vendio will be priced at the USPS Commercial Base<sup>™</sup> rate, with a savings of *up to 15% off* Retail rates. USPS Delivery Confirmation<sup>™</sup> is also **automatically included for free** in First-Class and Priority Mail labels.

## CREATE A VENDIO-COMPATIBLE DYMO ENDICIA ACCOUNT

Existing DYMO Endicia accounts are NOT compatible with the Vendio USPS Integration. To take full advantage of the cost and time savings offered by this program, you need to open a second DYMO Endicia account to use with Vendio. You may retain your existing account, or contact DYMO Endicia if you want to cancel or suspend it.

## **CREATING AN ACCOUNT**

To create your Vendio-compatible DYMO Endicia account and link it to your Vendio account, log into your Vendio account and go to Orders  $\rightarrow$  Sold Items. Then click the Ship button and select "Set up USPS Integration".

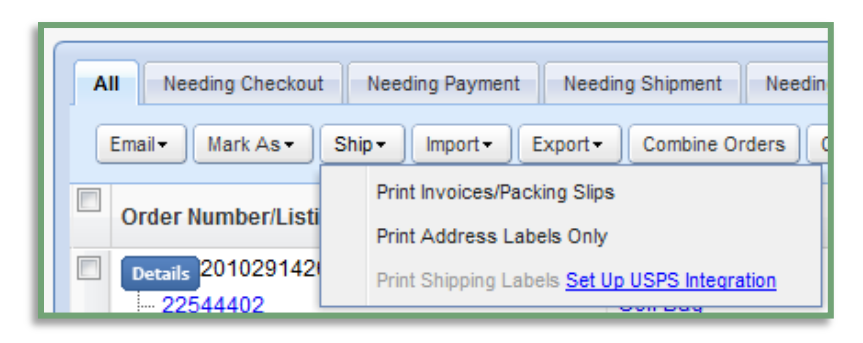

This will take you to the page to sign up for the Vendio USPS Integration. Select your plan from the available choices and agree to the plan terms, then click the "Set up USPS Integration" button to access the DYMO Endicia Account Registration form.

# **DYMO ENDICIA ACCOUNT REGISTRATION**

Enter the contact, postal and billing information that you want to have associated with your Vendio-compatible DYMO Endicia account in the DYMO Endicia Account Registration form. Note the following:

• All of the fields in this form are required by DYMO Endicia.

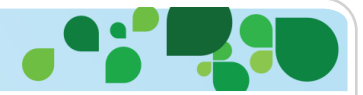

- The Security Question and Answer should be meaningful to you, so DYMO Endicia customer service will be able to verify your identity should the need ever arise.
- The Web Password that you enter on this page will enable you to log in to manage your resulting Vendio-compatible DYMO Endicia account at <u>www.dymoendicia.com</u>.
- The credit card and billing information that you provide here will be used to pay for all USPS postage purchased through this integration.

Read and accept the privacy and policy statements, and then click "Sign Up". Be sure to enter a valid phone number on this page, as it is required for Express Mail.

| I OBTOCT I STO                                                                                                    | marking Destal 0.0                                                                                                    |                                                                                                    |                    |              |     |  |
|----------------------------------------------------------------------------------------------------|----------------------------------------------------------------------------------------------------|----------------------------------------------------------------------------------------------------|--------------------|--------------|-----|--|
| First Name                                                                                                    | rmation, Postal & Se                                                                                                    | Address                                                                                                    |                    |              |     |  |
| Last Name                                                                                                    |                                                                                                    |                                                                                                    |                    |              |     |  |
| Email Address                                                                                                    |                                                                                                    | City                                                                                                    |                    |              |     |  |
| Confirm Email                                                                                                    |                                                                                                    | State                                                                                                    | AK                 | ~            |     |  |
| Security Question ?                                                                                                    |                                                                                                    | Zip/Postal Code                                                                                                    |                    |              |     |  |
| Security Answer ?                                                                                                    |                                                                                                    |                                                                                                    |                    |              |     |  |
|                                                                                                    |                                                                                                    | Phone Number                                                                                                    |                    |              |     |  |
| Web Password ? Billing Inform                                                                                                    | nation Your Information i                                                                                                    | Phone Number                                                                                                    | formation on file  |              |     |  |
| Web Password 2<br>Billing Inform<br>For privacy and secur<br>Please enter the cree                                                                                                    | nation <u>Your Information i</u><br>ity reasons, Vendio never share<br>dit card information you'd like to                                                                                                    | Phone Number<br><u>s secure</u><br>s your current credit card inf<br>use for postage at Endicia.                                                                                                    | formation on file. |              |     |  |
| Web Password 2<br>Billing Inforr<br>For privacy and secur<br>Please enter the creat<br>Credit Card Type                                                                                                   | nation <u>Your Information i</u><br>rity reasons, Vendio never share:<br>dit card information you'd like to<br>Visa                                                                                                    | Phone Number<br><u>s secure</u><br>s your current credit card inf<br>use for postage at Endicia.<br>Address                                                                                         | formation on file. |              |     |  |
| Web Password 2<br>Billing Inform<br>For privacy and secur<br>Please enter the creating<br>Credit Card Type<br>Credit Card Number                                                                          | nation <u>Your Information i</u><br>rity reasons, Vendio never share:<br>dit card information you'd like to<br>Visa                                                                                                    | Phone Number<br><u>s secure</u><br>s your current credit card inf<br>use for postage at Endicia.<br>Address                                                                                         | formation on file. |              |     |  |
| Web Password ?<br>Billing Inform<br>For privacy and secur<br>Please enter the cree<br>Credit Card Type<br>Credit Card Number<br>Expiration Date                                                           | nation your Information i<br>rity reasons, Vendio never share:<br>dit card information you'd like to<br>Visa                                                                                                    | Phone Number<br><u>s secure</u><br>s your current credit card inf<br>use for postage at Endicia.<br>Address<br>City                                                                                 | formation on file. |              |     |  |
| Web Password 2<br>Billing Inform<br>For privacy and secur<br>Please enter the cree<br>Credit Card Type<br>Credit Card Number<br>Expiration Date                                                           | nation Your Information i<br>rity reasons, Vendio never share<br>dic card information you'd like to<br>Visa                                                                                                    | Phone Number<br><u>s secure</u><br>s your current credit card inf<br>use for postage at Endicia.<br>Address<br>City<br>State                                                                        | formation on file. | ×            |     |  |
| Web Password 2<br>Billing Inform<br>For privacy and secur<br>Please enter the cree<br>Credit Card Type<br>Credit Card Number<br>Expiration Date                                                           | nation Your Information i<br>rity reasons, Vendio never share:<br>dit card information you'd lie to<br>Visa                                                                                                    | Phone Number<br><u>s secure</u><br>s your current credit card inf<br>use for postage at Endicia.<br>Address<br>City<br>State<br>Zip/Postal Code                                                     | formation on file. | Y            |     |  |
| Web Password 2<br>Billing Inform<br>For privacy and secur<br>Please enter the cree<br>Credit Card Type<br>Credit Card Number<br>Expiration Date                                                           | nation Your Information i<br>rity reasons, Vendio never share:<br>dic card information you'd lie to<br>Visa<br>January v 2012 v                                                                                                    | Phone Number<br><u>s secure</u><br>y our current credit card inf<br>use for postage at Endicla.<br>Address<br>City<br>State<br>Zip/Postal Code                                                      | formation on file. |              |     |  |
| Web Password 2<br>Billing Inform<br>For privacy and secur<br>Please enter the creation<br>Credit Card Type<br>Credit Card Number<br>Expiration Date<br>I certify that all in<br>Use of Credit Card Sector | Addition Your Information in     The reasons, Vendio never share of     the readily of the reasons of the reasons of the | Phone Number<br><u>s secure</u><br>s your current credit card inf<br>use for postage at Endicia.<br>Address<br>City<br>State<br>Zip/Postal Code<br>urate and ruthful. I also cer<br>Address of Dece | Formation on file. | d understopd | the |  |

## LINK YOUR DYMO ENDICIA ACCOUNT TO VENDIO

After you register your account with DYMO Endicia, you will be redirected to the Vendio Orders > Preferences page. Here, you will be presented with a pop-up (see below) prompting you to link your DYMO Endicia account by entering the account number and creating a "pass phrase". The pass phrase is different from the web password that you entered on the previous page and is necessary to allow Vendio to connect with your DYMO Endicia account. Be sure to jot down or remember your pass phrase as you will need it when you fund your postage.

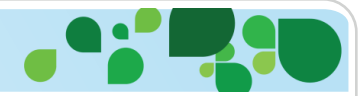

You will find the DYMO Endicia account number in the welcome email sent by DYMO Endicia to the email address that you specified on the registration page.

| ongratulations! Please check y<br>umber, enter it in the field be<br>endio! | our email to find out the Endicia account<br>low and start printing shipping labels from |
|-----------------------------------------------------------------------------|------------------------------------------------------------------------------------------|
| ndicia Account Number:                                                      | please check your email to retrieve it                                                   |
| ease specify a Pass Phrase:                                                 |                                                                                          |
| onfirm Pass Phrase:                                                         |                                                                                          |
| ease specify a Pass Phrase:<br>onfirm Pass Phrase:                          |                                                                                          |

#### FUNDING POSTAGE

Before you start printing shipping labels, you'll need to fund your Vendio-compatible DYMO DYMO Endicia account with a postage balance. Once you link your DYMO Endicia account, you'll be prompted to purchase postage from DYMO Endicia (see below.) You'll need the pass phrase you set on Vendio as there is an extra security step during this process.

The minimum amount of postage that you can purchase at one time is \$10.00, and the maximum is \$500.00. Note that the credit card that you entered during the DYMO Endicia account set-up will be charged for the postage. If you need to fund your postage balance beyond a \$500 maximum, please contact Vendio customer support and we will work with DYMO Endicia to enable this for your account.

You can also set Auto Purchase in your DYMO Endicia account to avoid running out of postage funds unexpectedly. Log into DYMO Endicia and access this link to set up Auto Purchase:

https://www.dymoendicia.com/Account/UpdateProfile/AutoPurchase/

| Purchase P                                | ostage from Endicia                                               |
|-------------------------------------------|-------------------------------------------------------------------|
| Congratulations, your B                   | Indicia account was successfully linked with your Vendio account! |
| You will need to add p<br>shipping labels | ostage to your newly created account in order to start printing   |
| Add this ammount to r                     | ny Endicia Postage Balance: \$ 10,00 Limit: \$500                 |

After funding your postage, you will be redirected to the Vendio Orders Preferences page. From this page you can change your DYMO Endicia pass phrase, check your postage balance, purchase more postage, and set your defaults. We recommend that you enable the "Automatically mark orders as shipped after a tracking number has been assigned for all packages in the order" option, as this will ensure that tracking numbers will automatically be sent to eBay and/or Amazon when you print postage. You can also choose whether or not you want to hide the postage price on the shipping label.

Now you are ready to print postage for your orders!

## **PRINT POSTAGE FOR YOUR VENDIO STORE, EBAY AND/OR AMAZON ORDERS**

To print postage for your orders, go to the Orders  $\rightarrow$  Sold Items page. The orders that are paid and ready to be shipped can be found under the Needing Shipment tab. Select one or more orders and then click Ship  $\rightarrow$  Print Shipping Labels.

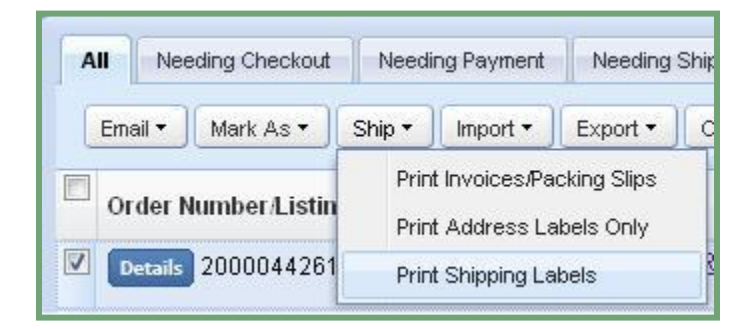

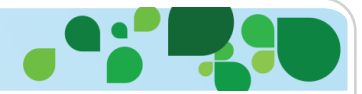

It is important to note that generating a USPS shipping label for printing will incur postage charges, which will be decremented from your DYMO Endicia account's postage balance. Labels that were generated already can be re-printed without incurring additional charges. Using Vendio USPS Integration to generate and print USPS labels will automatically qualify your labels for the USPS© online Commercial Base<sup>™</sup> rate, which can save you up to 15% off of the Retail rate at your local Post Office.

## **PRINTING SHIPPING LABELS**

Shipping Labels can only be generated and printed for packages that have the following information entered:

- An Actual Carrier that is one of the available USPS shipping methods .
- Weight and dimension details.

You can easily enter this information in each package by using the fields at the top of the page to edit all selected packages, or you can expand the order information and make changes for each package individually. You can also choose to omit any packages that don't have the appropriate information entered.

| nese values will apply                                                                                                    | / to all pack                                                    | kages.                           |                                   |                                   |   |       |   |
|----------------------------------------------------------------------------------------------------|------------------------------------------------------------------|----------------------------------|-----------------------------------|-----------------------------------|---|-------|---|
| ctual carrier:                                                                                                    | Please se                                                        | elect a                          | a carrier.                        | 80                                |   |       | ~ |
| ackage Weight:                                                                                                    | lb                                                               | os.                              | 0                                 | oz.                               |   |       |   |
| imensions:                                                                                                    | L                                                                |                                  | ,                                 | w [                               |   | H in. |   |
| Le                                                                                                    | ength is the                                                     | longes                           | st dimensi                        | ion                               |   |       |   |
| Package 2000043<br>- Item 4 test only<br>Actual carrier:                                                                                               | 2999:1                                                           | coloct                           | t a carri                         | or                                |   |       | × |
| Package 200004<br>- Item 4 test only<br>Actual carrier:                                                                                                | 2999:1<br>Please                                                 | select                           | t a carri                         | er                                |   |       | ~ |
| Package 2000043<br>- Item 4 test only<br>Actual carrier:<br>Package Weight:                                                                            | 2999:1<br>Please<br>2                                            | select<br>Ibs.                   | t a carri<br>7                    | er                                |   |       | • |
| Package 200004;<br>- Item 4 test only<br>Actual carrier:<br>Package Weight:<br>Dimensions:                                                             | 2999:1<br>Please<br>2<br>0.1                                     | select<br>Ibs.<br>L              | t a carri<br>7<br>3               | er<br>] oz.<br>] W                | 1 | H in. | • |
| Package 200004;<br>- Item 4 test only<br>Actual carrier:<br>Package Weight:<br>Dimensions:                                                             | 2999:1<br>Please<br>2<br>0.1<br>Length is t                      | select<br>Ibs.<br>L              | t a carri<br>7<br>3<br>gest dimen | er<br>] oz.<br>] W<br>nsion       | 1 | H in. | • |
| Package 200004;<br>- Item 4 test only<br>Actual carrier:<br>Package Weight:<br>Dimensions:<br>Package 200004;                                          | 2999:1<br>Please<br>2<br>0.1<br>Length is t                      | <mark>select</mark><br>Ibs.<br>L | t a carri<br>7<br>3<br>gest dimen | er<br>] oz.<br>] W<br>nsion       | 1 | H in. | • |
| Package 200004:<br>- Item 4 test only<br>Actual carrier:<br>Package Weight:<br>Dimensions:<br>Package 200004:<br>- Item 1 test only                    | 2999:1<br>Please<br>2<br>0.1<br>Length is th<br>2999:4           | select<br>Ibs.<br>L              | t a carri<br>7<br>3<br>gest dimen | er<br>] oz.<br>] W<br>nsion       | 1 | H in. | • |
| Package 200004:<br>- Item 4 test only<br>Actual carrier:<br>Package Weight:<br>Dimensions:<br>Package 200004:<br>- Item 1 test only<br>Actual carrier: | 2999:1<br>Please<br>2<br>0.1<br>Length is th<br>2999:4<br>Please | select<br>Ibs.<br>L<br>he long   | t a carri<br>7<br>3<br>gest dimen | er<br>] oz.<br>] W<br>nsion<br>er | 1 | H in. | × |

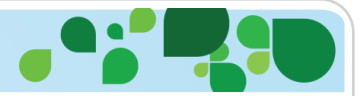

Once you have entered the shipping carriers and package dimensions, you will be given the choice to "Purchase Postage" or "Skip this Step" (and cancel the process.) If you choose to purchase the postage you will be able to print it from the next screen. Once purchased, labels can be re-printed by clicking on "Print Shipping Labels".

Remember that if the option to "Automatically Mark Orders as Shipped when tracking numbers have been assigned to all packages" is selected, the tracking number will be sent automatically to the marketplace where the order was generated.

## LABEL PRINTING RECOMMENDATIONS

Labels can be printed in the default 4" x 6" format that is compatible with most dedicated label printers, or they can be formatted to print on laser printers using laser-printable labels (such as Avery 8126 and 5126) or standard 8.5" x 11" printer paper.

For best results when printing labels, we recommend that you use the Firefox browser with the built-in Adobe PDF plug-in. If you don't have the Adobe plug-in, it's available here:

#### http://get.adobe.com/reader/

#### When printing from Internet Explorer or Firefox:

Use the Adobe PDF plug-in to specify the printer and print the label(s). If you are printing multiple labels on a laser printer using the standard 8.5" x 11" size, make sure you specify "Multiple" under the "Page Sizing and Handling" options.

If you are printing on the DYMO 4XL printer, check the box for "Choose paper source by PDF size" option to prevent the PDF from scaling down unnecessarily.

#### When printing from Chrome:

Instead of using the PDF plug-in, save the PDF to your local drive then use the free Adobe Reader to open and print the file. If you are printing multiple labels on a laser printer using the standard 8.5" x 11" size, make sure you specify "Multiple" under the "Page Sizing and Handling" options.

If you are printing on the DYMO 4XL printer, use the "Print using system" option to select the correct printer.

## **REFUNDING POSTAGE**

If you need to request a refund for postage that was purchased in error, you may do so by accessing the DYMO Endicia refund request page:

https://www.dymoendicia.com/Account/Tools/PostageRefund/